## 5 療養費支給申請書

## <u>作業手順</u>

| きさんけんほ 社          | 上会保険支払!        | 基金健康保険組 |                   |                | 0404004500                 | ander Sar   |
|-------------------|----------------|---------|-------------------|----------------|----------------------------|-------------|
| 健保のしくみ            | 健保の給付          | 保健事業    | 各種手続き             | 中請書一案          | よくめ                        | 165 99E 199 |
| 人間ドック<br>おしくほり用モク | →手順3<br>・がん検診の | 用補助が受け  | →手順6へ             |                | ·手順8へ<br>参加<br>こまり<br>こませる |             |
|                   |                |         | < -1              | EN 183 - 1933  | CIMERS                     | 2           |
|                   |                |         |                   | - A.B<br>2014  | 11ドック・<br>.1018            | 3-3         |
|                   |                |         |                   | - 20           | によったろ                      | 1.2         |
|                   |                | 14.37   |                   | - <del>2</del> | こんけんほ<br>タナンバー             | _&_         |
| 新教会 · 中国大会        | 18 F (1)       | にから押す   | 10 18 10 George V |                | 一般の意味                      | 3           |
| 保際証の紛失            | AUX DIN        | 家族の加入   | 18 W              |                |                            |             |
| 265 ABC           | ALE 64         | 死亡 4    | 立て替え払い            | NUR NUR        | とした<br>た一覧                 |             |
| 休暇                | 交通事故           | 医療費が高額に | <sup> </sup>      | <u>₹5</u> へ 📈  | ミスポーツク<br>B入倉              | マ乳乳         |

1 基金健保ホームページのホーム画面で①~④のどれかをクリックします。

2 (①~④共通)[ログイン]画面に遷移します。パスワードを入力します。

| ログイン                 |                                                                           |
|----------------------|---------------------------------------------------------------------------|
| 社会<br>加入者者           |                                                                           |
| バスワードは保険証<br>保険証をお手元 | Eに記載されている「保険者番号」と「記号」を合わせた10ケタの数字です。<br>に準備し、下記をご夢照のうえ、パスワードを入力してお進みください。 |
| 12                   | パスワード:                                                                    |
|                      | ログイン                                                                      |
|                      | 保険証                                                                       |
|                      | 記号 ●●<br>街 号 △ △<br>住 年月日                                                 |
|                      | 保護者所在地 保険者番号 ××××××××                                                     |
|                      | 保険者名称                                                                     |
|                      | 保陕者番号 + 記号<br>×××××××●●                                                   |

3 ホーム画面[①健保の給付]から[健保の給付]画面に遷移します。[立て替え払いをしたとき]を クリックします。

| 健保の給付                                 |                                                                                       |                                                        |                                                                                                    |
|---------------------------------------|---------------------------------------------------------------------------------------|--------------------------------------------------------|----------------------------------------------------------------------------------------------------|
| に利をひいて病院にかか<br>た場合にどのような新什た           | ったり、市民のために人族をしたとき、健康保険の加入す<br>があるのかをご説明に来す。                                           | れには、医療費の負担を知らげるため                                      | のの請慮がとられています。ここではそういっ                                                                                                    |
| O (8) (3) (0) (1) ± <sup>ℓ</sup> ∈ 1. | 62.8                                                                                  | ●放入の行為により病                                             | 笑 やけ が を したとき                                                                                                    |
| ******                                | 6村についてご説明にます<br>・ 意覧の助社<br>・ 人間にた場合の食事<br>・70歳以上75歳末満の高計者の負担経業<br>信度<br>・ 気河番者の負担経業信置 | 交通事故や運動中の10秋事故(<br>さきご単内にます)                           | 32、第三者によってけがをした場合の手続<br>・必ず健康保険総合に属出を<br>・目動車車曲にあったら<br>・第三者り為となる場合<br>・業務上の車動が取纳のとされ。                                                                        |
| O >= dt dt ≤= 00 (1)                  | Sabel                                                                                 | O # 55 56 40 40 10 10 10 10 10 10 10 10 10 10 10 10 10 | 17 6 2 2                                                                                                    |
| 接度費が実際になったとき                          | の給付についてご随用します                                                                         | 差較資料の無慮を受けるときの                                         | 統付についてご説明します                                                                                                    |
| × Co                                  | <ul> <li>         ・</li></ul>                                                         |                                                        | <ul> <li>         ・保護外任由使責責         ・一支の条件を満たせば、協会秘密が認め<br/>られます         ・評価使責         ・思考中出告責         ・選手使責         ・選手使責         ・選手使責         ・</li> </ul> |
| 🜔 立て替え                                | 払いをしたとき                                                                               | ● 〒 〒 №  冊                                             |                                                                                                    |
| 無療費を立て持えて支払                           | ったときの給付についてご説明にます                                                                     | 在宅無意を受けるときの統付に                                         | ついてご独特にます                                                                                                    |
|                                       | <ul> <li>・ 点で持ち払いをしたとき</li> <li>・ 入転除するのに歩けないとき</li> </ul>                            |                                                        | • 非批判法律教教<br>• 対象時                                                                                                    |

4 [立て替え払いをしたとき]画面に遷移します。 [手続き]タブをクリックします。

| 呆険では、い<br>5場合があり | ったん医療機関等に全額支払った費用について、後で健康保険組合から払い戻しの給付<br>す。                                                                             |
|------------------|----------------------------------------------------------------------------------------------------|
| 解説               | ◎ 手続き ◎ よくある質問                                                                                                    |
| ケイ基チ             | いた! たとき                                                                                                    |
| LCar             | v.e.e.ee                                                                                                    |
|                  |                                                                                                    |
|                  | 療養費(被扶養者の場合は「家族療養費」)                                                                                                    |
|                  | 療養費(被扶養者の場合は「家族療養費」)<br><sup>支給される額</sup>                                                                                 |
| 5                | 療養費(被扶養者の場合は「家族療養費」)<br>支給される額<br>かかった費用のうち                                                                               |
|                  | 療養費 (被扶養者の場合は「家族療養費」)<br>支給される額<br>かかった費用のうち<br>保険診療に準じて算出された額の7割※                                                        |
|                  | 療養費(被扶養者の場合は「家族療養費」)<br>支給される額<br>かかった費用のうち<br>保険診療に準じて算出された額の7割※                                                         |
|                  | 療養費(被扶養者の場合は「家族療養費」)<br>支給される額<br>かかった費用のうち<br>保険診療に準じて算出された額の7割 ※<br>※給付割合は年齢や所得により異なります。<br>※支払った費用のすべてが給付対象になるとは限りません。 |

5 [フォームに入力して申請する]をクリックします。

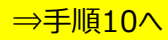

※ ホーム画面[④立て替え払い]からも[立て替え払いをしたとき]画面に遷移します。

| 立て替え払いをしたとき                                                                                               |                                                                                                    |                                                                                              |
|----------------------------------------------------------------------------------------------------|----------------------------------------------------------------------------------------------------|----------------------------------------------------------------------------------------------|
| 健康保険では、いったん医療機関等<br>られる場合があります。                                                                           | 亭に全額支払った費用について、後で健康                                                                                  | 日本の目的では「「「「「」」の「「」の「「」の「」の「」の「」の「」の「」では「」では、「」の「」では、「」の「」の「」の「」の「」の「」の「」の「」の「」の「」の「」の「」の「」の「 |
| ◎ 解説                                                                                                    | ◎ 手続き                                                                                                | ◎ よくある質問                                                                                     |
| <ul> <li>・ 立て替え払いをしたとき</li> <li>・ 海外で病気やけがをしたとき</li> <li>・ 入転院をするのに歩けない</li> <li>・ 立て替え払いをしたとき</li> </ul> | き<br>いとき                                                                                             |                                                                                              |
| 必要書類                                                                                                    | 療養費支給申請書<br>フォームに入力し<br>書式をダウンロードして申請する場合<br>国 療養費支給申請書(A4,83KB)<br>国 記入例(189KB)<br>【添付書類】<br>• 下表参照 | して申請する                                                                                       |

6 ホーム画面[③各種手続き]から[各種手続き]画面に遷移します。[給付に関する手続き]まで スクロールして[立て替え払いをしたとき]をクリックします。

| 給付に関する手続き         |                                                                                                    |                          |                                                                                      |
|-------------------|----------------------------------------------------------------------------------------------------|--------------------------|--------------------------------------------------------------------------------------|
| ●出産したとき           |                                                                                                    | ●出産で仕事を休んだと              | ð.                                                                                   |
| 子どもが生まれたときの手続     | <ul> <li>売きをご案内します</li> <li>・出産育児一時金の請求をします</li> <li>・子どもを加入させます</li> <li>・出産費貸付の申し込みをします</li> </ul> | 女性被保険者が出産で仕事な            | を休んだときに必要な手続きをご案内します<br>・ 出産で仕事を休んで給料をもらえないとき<br>・ 産前産後休業および育児休業等を取得し<br>たとき         |
| ●死亡したとき           |                                                                                                    | 🕑 立て替え払い                 | いをしたとき                                                                               |
| 被保険者や被扶養者の方か<br>す | が亡くなられたときの手続きについてご案内しま                                                                               | 立て替えをした医療費の払い<br>てご案内します | 戻しを受けることができる給付の手続きについ                                                                |
| - 🛐 - 🕺           | <ul> <li>本人が亡くなったとき</li> <li>家族が亡くなったとき</li> </ul>                                                   |                          | <ul> <li>・ 立て替え払いをしたとき</li> <li>・ 海外で病気やけがをしたとき</li> <li>・ 入転院をするのに歩けないとき</li> </ul> |

7 [立て替え払いをしたとき]画面に遷移します。[手続き]のタブから[フォームに入力して申請する]

をクリックします。 ⇒手順10へ

| 立て替え払いをしたとき                                                                                          | ŧ                                                       |                |
|----------------------------------------------------------------------------------------------------|---------------------------------------------------------|----------------|
| 健康保険では、いったん医療機<br>の給付を受けられる場合があり                                                                     | 関等に全額支払った費用について、行<br>ます。                                | 後で健康保険組合から払い戻し |
| ◎ 解説                                                                                                 | ◎ 手抜き                                                   | 🛛 よくある質問       |
| <ul> <li>立て替え払いをしたとき</li> <li>海外で病気やけがをした</li> <li>入転院をするのに歩けが</li> <li><b>立て替え払いをしたと</b></li> </ul> | =とき<br>ないとき<br><b>き</b>                                 |                |
|                                                                                                    | 愛義要支給申請書<br>フォームに入力し                                    | って申請する         |
| 必要書類                                                                                                 | 書式をダウンロードして申請する場<br>■ 療義捜支給申請書(A4,83KB)<br>■ 記入例(189KB) | 合は下記をご利用ください   |
|                                                                                                    | 【添付書類】<br>• 下表参照                                        |                |

8 ホーム画面[③申請書一覧]から[申請書一覧]画面に遷移します。[給付・請求に関する書式]を クリックします。

| 申請書一覧                                                                        |
|------------------------------------------------------------------------------|
| ◎ 一覧                                                                         |
| <ul> <li>●保険証・適用に関する書式</li> <li>●給付・請求に関する書式</li> <li>●保健争業に関する書式</li> </ul> |
| 保険証・適用に関する書式                                                                 |
| 書式・記入例                                                                       |
| 健康保険被扶養者(異動)届                                                                |
| フォームに入力して申請する                                                                |
| 書式をダウンロードして申請する場合は下記をご利用ください<br>■ 健康保険被扶養者(異動)届(A4,96KB)<br>■ 記入例(262KB)     |

9 [給付・請求に関する書式]画面までスクロールします。[療養費支給申請書]の [フォームに 入力して申請する]をクリックします。

| 給付・請求に関す                      | する書式                 |
|-------------------------------|----------------------|
| 書式·記入例                        |                      |
| 疫義費支給申請書                      | F                    |
|                               | フォームに入力して申請する        |
| 書式をダウンロードし                    | して申請する場合は下記をご利用ください  |
| ■ 燈囊費支給申請者<br>2012 記入例(189KB) | B(A4, 83KB)          |
| ■ 移送承認申請書(                    | (A4, 67KB)           |
| № 記入例(115KB)                  |                      |
| 📕 傷病手当金請求                     | 書(A4, 81KB)          |
| № 記入例(242KB)                  |                      |
| ■ 埋葬料(捜)・埋葬                   | ₽料(费)付加金請求書(A4,60KB) |
| № 記入例(153KB)                  |                      |

10 [申請フォーム]画面に遷移します。必要事項を入力し、[記入した書類を確認する]をクリック して入力内容を確認してください。

|           | 療養費支給申請書                                            |                                          |
|-----------|-----------------------------------------------------|------------------------------------------|
| 提出日       | 令和 ✔<br>4 年 9 ✔ 月 30 ✔ 日                            |                                          |
| 提出回数      | 第 1 回日                                              |                                          |
|           |                                                     | 【プルダウンで選択】                               |
| 被保険者      |                                                     | 10:社会保険支払基金健康保険組合                        |
| 被保険者証の記号と | <b>番号</b>                                           | 51:社会保険診療報酬支払基金労働組合                      |
| 起号        | 48                                                  | 53:社会保険支払基金企業年金基金<br>54.一般时间注入库库保险業務研究协会 |
| 播号        | 1234567                                             | 55:有限会社基友会<br>60:任意継続被保険者                |
| 校番        | 12<br>※枝番のない保険証をお持ちの方は空棚としてください。                    |                                          |
| 被保険者      |                                                     |                                          |
| 氏名        | <b>健能 保定 ―――――――――――――――――――――――――――――――――――</b>    |                                          |
| 生年月日      | <ul> <li>昭和 マ</li> <li>60 年 7 マ 月 19 マ 日</li> </ul> |                                          |
| 住所        | 〒 9999999 (郵便番号から住所を入力できます)                         |                                          |
|           | 東京都葛飾区〇〇町1111                                       | メールアドレスは、このフォームの送信結果を                    |
| メールアドレス   | kikinkenpo03@jewel.ocn.ne.jp                        | 知らせするためのものです。                            |
| 電話番号      | 0354448655                                          | M S M 9                                  |

| 事業所                          |                                          |                                     |
|------------------------------|------------------------------------------|-------------------------------------|
| 名称                           | 社会保険支払基金健康保険組合                           | 47 : 沖縄支部<br>48 : 本部                |
| 療養対象者                        |                                          |                                     |
| 療養対象者                        | ○ 本人分の申請をします 💿 被扶養者の申請をします               | 「家族分の「家族療養費」を甲請する場合<br>ここで選択してください。 |
| 氏名                           | 健保 翔太                                    |                                     |
| 生年月日                         | 平成 ∨<br>16 年 11 V 月 12 V 日               |                                     |
| 続柄                           | 二男                                       |                                     |
|                              |                                          |                                     |
| 発病又は負傷の状                     | 況                                        |                                     |
| 傷病名                          | 右膝蓋骨亜脱臼                                  |                                     |
| 発病又は負傷年月<br>日                | 令和 ✔<br>4   年 8 <b>✔</b> 月 20 <b>✔</b> 日 |                                     |
| 発病又は負傷の原<br>因                | 部活動中の怪我                                  |                                     |
| 負傷の経過                        | 通院中                                      |                                     |
| 治療用装具装着日                     | 令和 ▼ 4 年 9 ▼ 月 5 ▼ 日                     |                                     |
|                              |                                          |                                     |
| 医療機関情報                       |                                          |                                     |
| 診療又は手当を受<br>けた医療機関等の<br>名称   | 葛飾整形外科                                   |                                     |
| 診療又は手当を受<br>けた医療機関等の         | 〒 9999999 (郵便番号から住所を入力できます)              |                                     |
| 住所                           | 東京都葛飾区〇〇町1111                            |                                     |
| 診療又は手当を受<br>けた医療機関等の<br>電話番号 | 0399999999                               |                                     |
| 診察した医師氏名                     | 葛飾 和彦                                    |                                     |
| 診療の期間(支給<br>期間)              | ← 和 v            ← 田                     | 日から                                 |
|                              |                                          |                                     |
|                              |                                          |                                     |

| 診療又は手当の内<br>啓                                                |                                                                 |                                       |                   |               |                  |                |                                   |          |
|--------------------------------------------------------------|-----------------------------------------------------------------|---------------------------------------|-------------------|---------------|------------------|----------------|-----------------------------------|----------|
| 8巻の給付を受け<br>ることができなか<br>った理由                                 |                                                                 |                                       | ]                 |               |                  |                |                                   |          |
| x疲费助成                                                        | ●受けている ○受けて                                                     | いない                                   |                   |               |                  |                |                                   |          |
| 第三者行為による<br>反病                                               | である ○ でない                                                       |                                       |                   |               |                  |                |                                   |          |
| 診療又は手当に要<br>した費用の額                                           |                                                                 |                                       | ]H]               | unus value    | 0111111          |                |                                   |          |
| 系付書類                                                         | ファイルの演択ファ                                                       | イルが選択されてい                             | いません              | 218700 221803 |                  |                | 1000000000                        |          |
| 込希望金融機関<br>振込希望金融機関に<br>息算続被保険者以外                            | (任意継続被保険者)<br>行意課続被保険者の方のみ。<br>の方は、基金健保組合へ届                     | 己入してください。<br>出されている金融機能               | 朝口座へ振込みいた!        | . # 7.        | /[               | 健保に連続<br>使用してく | 絡することがあ<br>ださい。                   | る場       |
| 込希望金融機関<br>振込希望金融機関に<br>京算結验保険者以外<br>代理人が申請する場               | (任意継続被保険者)<br>任意解続被保険者の方のみ。<br>の方は、基金健保にご相談くだ。<br>合は基金健保にご相談くだ。 | 己人してください。<br>出されている会議機能<br>さい。        | <b>町座へ振込みいた</b> 日 | .37.          | [                | 健保に連続<br>使用してく | 絡することがあ<br>ださい。                   | う<br>る場  |
| 込希望金融機関<br>振送希望金融機関に<br>京算統被保険者以外<br>代理人が申請する場<br>、人補足       | (任意継続被保険者)<br>任意離続被保険者の方のみ。<br>の方は、基金健保にご相談くだ。<br>含は基金健保にご相談くだ。 | 己人してください。<br>出されている会議機制<br>さい。        | <b>町座へ振込みいた</b>   | . \$7.        | [                | 健保に連続使用してく     | 絡することがあ<br>ださい。                   | る場       |
| 込希望金融機関<br>振込希望金融機関に<br>意算統被保険者以外<br>代理人が申請する場<br>に人補足<br>編考 | (任意継続被保険者)<br>任意製続被保険者の方のみ。<br>の方は、基金銀保組合へ届<br>合は基金健保にご相談くだ。    | こ人してください。<br>Hされている会員機<br><b>ざい</b> 。 | 町口座へ振込みいた         | . # 7.        |                  | 健保に連続使用してく     | 格することがあ<br>ださい。                   | る場       |
| 込希望金融機関<br>振込希望金融機関に<br>意業統被保険者以外<br>代理人が申請する場<br>、人補足       | (任意継続被保険者)<br>任意解読被保険者の方のみ。<br>の方は、基金健保能ご相談くだ。<br>合は基金健保にご相談くだ。 | こ人してください。<br>Hされている会員機<br><b>さい</b> 。 | 町口座へ振込みいた)        | .#7.          | 人力必須が赤字で<br>入力必須 | 健保に連続使用してく     | 格することがあ<br>ださい。<br>備がある場合、<br>ます。 | る場<br>その |

11 前10で確認した入力内容により送信する場合は[確認した内容で送信する]をクリックします。 また、内容を修正する場合には[内容を修正する]をクリックして、赤字で表示されている項目に ついて修正してください。

| 確認いたたいた内容で达 | MCCB&SLUCL&S | π <sub>o</sub> |     |  |
|-------------|--------------|----------------|-----|--|
|             |              | 確認した内容で送       | 信する |  |
|             |              |                |     |  |
|             |              | 内容を修正する        | 5   |  |

12「療養費支給申請書」の申請受付メッセージが表示されます。

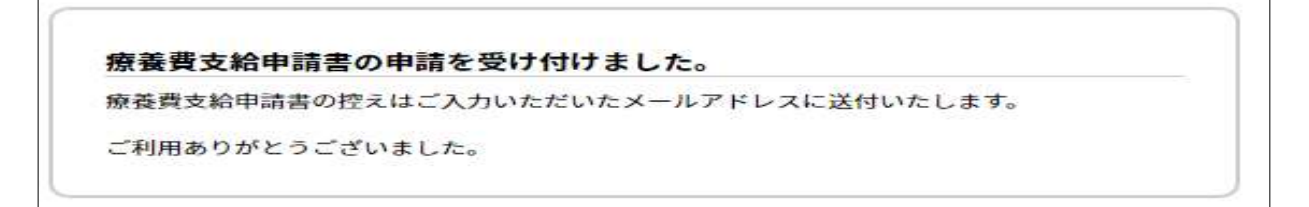

## 13 「療養費支給申請書」の申請受付メール(イメージ)

| 2022/08/15 (月) 19:54            |                     |          |  |
|---------------------------------|---------------------|----------|--|
| kikinkenpo02@vanilla.ocn.ne.jp  |                     |          |  |
| 療義費支給申請書の申請を受け付けました             |                     |          |  |
| 宛先 kikinkenpo03@jewel.ocn.ne.jp |                     |          |  |
|                                 | 「申請フォーム」で入力した被保険者   | の        |  |
| 療養費支給申請書.pdf                    | / メールアドレス宛に申請受付メールが | 受付メールが送信 |  |
| PDF 93 KB                       | / chます。             |          |  |
|                                 |                     |          |  |
|                                 |                     |          |  |
| 療養費支給申請書の申請を受け付けました。            |                     |          |  |
|                                 |                     |          |  |
| デジロセロボレンデジュセロセ                  |                     |          |  |
| こ利用めりかとうこさいました。                 |                     |          |  |
| ******                          |                     |          |  |
| お問い合わせ                          |                     |          |  |
| 社会保険支払基金健康保険組合                  |                     |          |  |
| 電話 03-5444-8618                 |                     |          |  |
| 平/十年期 10:00- 17:00              |                     |          |  |
| 文小時间  10:00~17:00               |                     |          |  |
| (土日、祝日を除く)                      |                     |          |  |
| *****                           |                     |          |  |

## 14 申請受付メールに添付される「療養費支給申請書」(イメージ)

| HE IA IN A AL                                   | 9 56 9 tt 66 at at                           | 68.1T                         | 合和 3                                   | 44                                    | 9月 30 日  |
|-------------------------------------------------|----------------------------------------------|-------------------------------|----------------------------------------|---------------------------------------|----------|
| 第二日 日本 日本 日本 日本 日本 日本 日本 日本 日本 日本 日本 日本 日本      | 1234567 12 0 円                               | NEM:                          | - PEL - I                              | = 昭和                                  | 60 7     |
| 住所<br>液美が能さ美者<br>の 場 合応                         | a 健保 翔太                                      | 412                           | n :::::::::::::::::::::::::::::::::::: | ····································· | 16 11    |
| * # * 63                                        | ·查升重联日                                       |                               | 和何又11月間<br>中 月 日                       | 和 4 %                                 | 8 / 20   |
| 16月1日日日本の1月1日の1月                                | 動中の怪我                                        |                               | 自体内的通道                                 | 院中                                    |          |
|                                                 | 6 65 载飾整形外科                                  |                               | BURLASSING R                           | 嫡 和彦                                  |          |
| 100110102710880                                 | 〒 9999999<br>市<br>東京都務務区○○町1111              | 61                            |                                        | 4916-7                                | 03999999 |
| 日 秋 の 田 泉 月<br>(文 初 用 田 )                       |                                              | n 10 A                        | 3年 · 入税所可用<br>人間水 一会                   | 1000.001<br>FD 4.4-                   | 9.8 5    |
| の収入は手用の内容図道                                     | 具の作製                                         | 10000<br>1000<br>1000<br>1000 | 社会会                                    |                                       |          |
| 1983-194-20-2989-200                            | 18,900 () 5 8 8 8                            | A ARTISTIC                    | 16 2 2                                 | 日日内                                   | th 6     |
| 就达希望会谢路网                                        |                                              | e 11 (R                       | # 0 (TTF')<br>0 @ A                    | -                                     |          |
| <ul> <li>第三条型を構成第三任意<br/>任者連続情保険者に内の</li> </ul> | 線線被探測者には代理人の方の分記人してく<br>方は、素を情報線合へ展出されている曲頼様 | ださい。<br>間の思っ振り                | あいたします。                                |                                       |          |
| = *                                             |                                              |                               |                                        |                                       |          |
| 本時世に基づく時日                                       | かみに関する受益を代表人に本任します。                          |                               |                                        |                                       |          |
|                                                 | 合称 年 月<br>一                                  | B                             |                                        |                                       |          |
| 委 被保険者<br>任<br>武 元名                             | Θ                                            |                               | 1                                      |                                       |          |
|                                                 |                                              |                               |                                        | / 12216                               | 建和合变分积   |